## Drop a Class from a Student's Schedule

## **NOTE:** If you are replacing a class for a student, drop the current class first, and then add the replacement class.

- 1. From the PS **Start Page**, select the student for whom you wish to drop a class or classes. (If you need to drop classes for a group of students, select the group and use the **Counselor's Screen**.)
- 2. Click on **Modify Schedule** in the **Scheduling** section in the menu on the left side of the **Student** screen.
- 3. In the **Drop** column, click in the check box next to each class that needs to be dropped. Then click the **Drop** button at the bottom of the window.

|                          |                           |         |          | Enrolmen             | rts I Requests                |         |          |          |        |                                    |
|--------------------------|---------------------------|---------|----------|----------------------|-------------------------------|---------|----------|----------|--------|------------------------------------|
|                          | View Entire Year Schedule |         |          |                      | Edit Auto Schedule Parameters |         |          |          |        |                                    |
| Effective                | Enrolin                   | ment Du | te 9/3/2 | 006                  |                               |         |          |          |        |                                    |
| Search Available Classes |                           |         |          |                      | Guick Enroll                  |         |          |          |        |                                    |
| Course N                 | umber                     |         | P        | eriod 1              | ind Cou                       | rse.Sec | tion     | - 6      | Enroll |                                    |
|                          |                           |         |          |                      |                               |         |          |          |        |                                    |
| Enrolime                 | nta                       |         |          |                      |                               |         |          |          |        |                                    |
| Lock                     | Exp                       | Trm     | Crs-Sec  | Course Name          | Teacher                       | Room    | Enroll   | Leave    | Drop   |                                    |
| e <sup>0</sup>           | 1(A)                      | 05-07   | FL131-1  | French I             | French, Spanish               | 407     | 8/1/2006 | 6/2/2007 |        |                                    |
| <b>6</b> <sup>0</sup>    | 2(4)                      | 05-07   | T261-1   | Princ Of Cosmetology | Clarke, Ginger F              | V13     | 8/1/2006 | 6/2/2007 |        |                                    |
| -                        | 3(A)                      | 05-07   | EN251-11 | English #Standard    | Morrow, Ms                    | 308     | 8/1/2006 | 6/2/2007 |        |                                    |
| <b>"</b>                 | 4(2)                      | 05-07   | MA151-9  | Gateway Algebra I    | Turner, Rachel                | 102     | 8/1/2006 | 6/2/2007 |        |                                    |
| -                        | 5(A)                      | 05-07   | SC241-12 | Biology I            | Gatin, Stanley D              | 208     | 8/1/2006 | 6/2/2007 |        |                                    |
| <b>_</b>                 | 6(A)                      | 51      | ST103-6  | Study Hall           | Hale, Sarah Beth              | 300     | 8/7/2005 | 1/3/2007 | 2      | <ul> <li>Select classes</li> </ul> |
| •                        | 6(A)                      | 52      | HE232-5  | Nutrition & Foods    | Jones, Alce L                 | V15     | 1/3/2007 | 6/2/2007 |        | to drop.                           |
| _                        |                           |         |          |                      |                               |         |          |          |        |                                    |
|                          | )                         |         |          |                      |                               |         |          |          | Drop   | Lick Drop.                         |

4. The **Drop Classes** screen is displayed. The **Exit Date** should be the day after the last day the student was in the class. Before school starts, it can be any date before the first day of school. Verify the date and click **Drop Classes**.

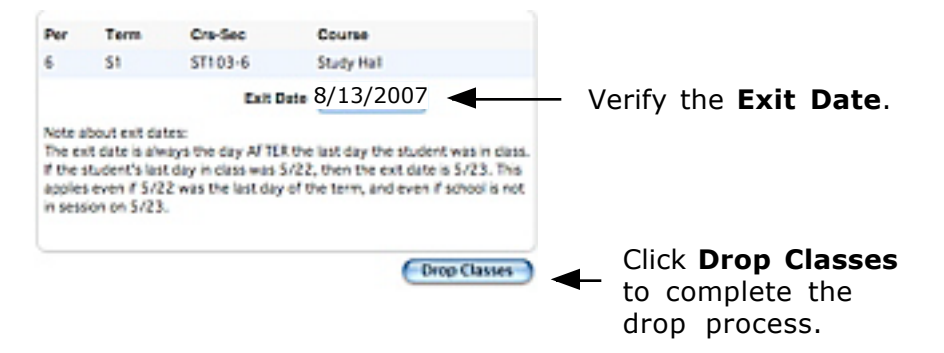